## Lærervejledning

# Afleveringer i ludusweb

## Indhold

| Overblik                                                   | . 2 |
|------------------------------------------------------------|-----|
| Oprettelse af nye opgaver                                  | . 3 |
| Download af kursistopgaver og upload af de rettede opgaver | 5   |
| Download alle besvarelser                                  | 6   |
| Upload af rettede opgaver                                  | . 7 |
| Kommentér opgaver og giv en karakter                       | . 8 |

#### **Overblik**

Fanen **Opgaver** ligger i det øverste menufelt.

Her kan du se en status over afleverede, returnerede og kommende opgaver,

| Status Oversigt Op    | gavearkiv Alleveringsplan B | osvarelsez |      |           |    |              |                      |                     |       |                  |             |
|-----------------------|-----------------------------|------------|------|-----------|----|--------------|----------------------|---------------------|-------|------------------|-------------|
| ikke downloadede besv | ereiner                     |            |      |           | 25 | ikko retorne | erede besvarelser    |                     |       |                  | 25          |
| Opgave                | Modul                       | 10         | Navn | Afleveret | A. | Status       | Opgave               | Modul               | 10    | Naves            | Afleveret = |
|                       |                             |            |      |           |    | 4            | Write away + grammar | Engelsk, F a05enfed | 28079 | Sabina Tatarevic | 14.08.15    |

en oversigt over de stillede opgaver - ordnet efter kalenderen,

| Period | M 11-08-2015 🚆 - 31-08-2  | 015 😭 | * Undervisi | ningmodul: |                        |       | *     | Vis ka | n flex/fjerr | n-moduler | Opd Opd | ater ) 💥 |       |       |       |       |       |       |       |       |       |                                    |
|--------|---------------------------|-------|-------------|------------|------------------------|-------|-------|--------|--------------|-----------|---------|----------|-------|-------|-------|-------|-------|-------|-------|-------|-------|------------------------------------|
| D      | Navn                      | 11.08 | 12.08       | 13.08      | 14.08                  | 15.08 | 16.08 | 17.08  | 18.08        | 19.08     | 20.08   | 21.08    | 22.08 | 23.08 | 24.08 | 25.08 | 26.08 | 27,08 | 28.08 | 29.08 | 30.08 | 31.08                              |
| 7735   | Alice trring Frederiksen  |       |             |            | + Write away + grammar |       |       |        |              |           |         |          |       |       |       |       |       |       |       |       |       |                                    |
| 1745   | Alice Thorsen Brandstrup  |       |             |            |                        |       |       |        |              |           |         |          |       |       |       |       |       |       |       |       |       | Z Jeg er stolt af mig selv, fordi. |
| 9296   | Andreas Cassae Kjeldgaard |       |             |            |                        |       |       |        |              |           |         |          |       |       |       |       |       |       |       |       |       | 🕱 Jeg er stolt af mig selv, fordi. |
| 9319   | Ania Sofia Anino Soares   |       |             |            | Virite away • grammar  |       |       |        |              |           |         |          |       |       |       |       |       |       |       |       |       |                                    |

#### en afleveringsplan (her oprettes opgaver),

| Dia Dia Dia Dia Dia Dia Dia Dia Dia Dia | tor rearsise | bonamenter carero sagor nar    | onder medator op  | Sarer Desited | Lon Lonem   | 101 Shp1202  |             |              |             |               |             |             |             | /            |
|-----------------------------------------|--------------|--------------------------------|-------------------|---------------|-------------|--------------|-------------|--------------|-------------|---------------|-------------|-------------|-------------|--------------|
| Afleveringsplan                         | Opgavearkiv  | Dansk som andetsprog, D ada04d | Dansk som andetsp | rog, E ada04e | Dansk sor   | n andetsprog | , F ada04f  | Engelsk, Bas | is aen02b   | Engelsk, Basi | s aen03b    | Engelsk, D  | aen07d      | Engelsk, E 🎺 |
| Periode: 12-05-20                       | 014 😼 - 3    | 1-07-2014 🔂 🕈 😋 ទឹង អ្ន        |                   |               |             |              |             |              |             |               |             |             |             |              |
| Modul K                                 | ursist       | Id                             | 20<br>12.05       | 21<br>19.05   | 22<br>26.05 | 23<br>02.06  | 24<br>09.06 | 25<br>16.06  | 26<br>23.06 | 27<br>30.06   | 28<br>07.07 | 29<br>14.07 | 30<br>21.07 | 31<br>28.07  |
| Dansk som and                           |              | 19,0                           | 00 / 23,00        |               |             |              |             |              |             |               |             |             |             |              |
| Engelsk, Basis a                        |              | 3,0                            | 00 / 0,00         |               |             |              |             |              |             |               |             |             |             |              |
| Engelsk, D aen                          |              | 20,0                           | 00 / 11,30        |               |             |              |             |              |             |               |             |             |             |              |

#### et **opgavearkiv** (du kan finde tidligere stillede opgaver)

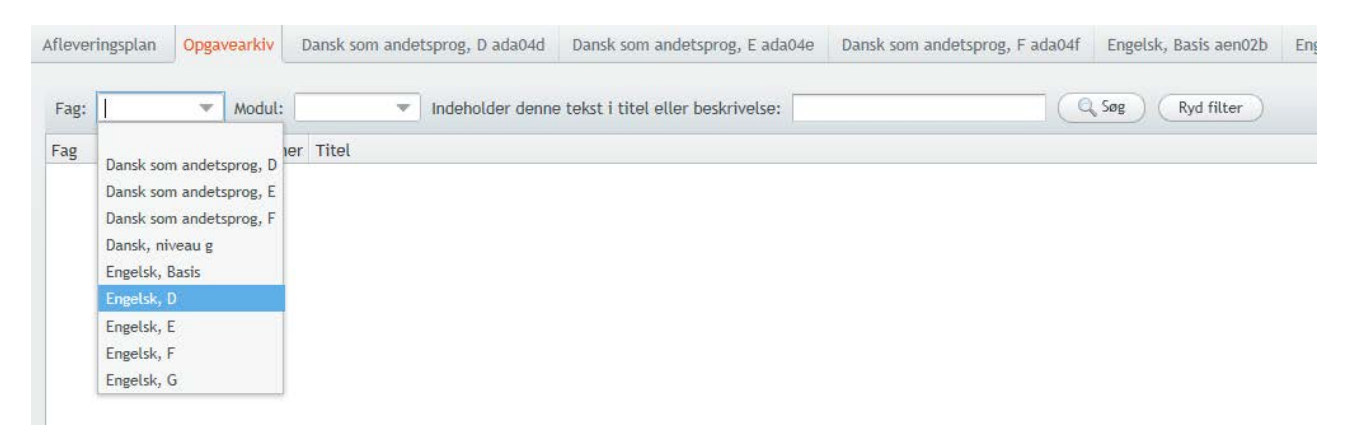

og fanen **Besvarelser**, hvorunder du finder en række **modulfaneblade** (også årets afsluttede moduler). Bemærk at modulerne først dukker op i rækken, når du har oprettet en opgave på holdet. Her down- og uploader du kursisternes opgaver.

| Afleveringspla | an Opgavearkiv Dansk som ander   | sprog, D a | da04d                 | Dansk som                    | andetspro                    | g, E ada04e                                                                                                    | Dansk som andetsprog, F ada04f | Engelsk, Basis aen02b | Engelsk, Basis aen03b | Engelsk, D ae |
|----------------|----------------------------------|------------|-----------------------|------------------------------|------------------------------|----------------------------------------------------------------------------------------------------|--------------------------------|-----------------------|-----------------------|---------------|
| Periode: 01-   | 08-2013 👼 - 31-07-2014 👼 G       |            |                       |                              |                              |                                                                                                    |                                |                       |                       |               |
| Nr ID          | Navn                             | ▼02.05     | ▼08.04                | ₹28.03                       | ▼07.03                       | ₹21.02                                                                                                    |                                |                       |                       |               |
| 1 21597        | Ann-Charlott Lotta Bromér Larsen | ×          | ~                     | ÷                            | ~                            | ~                                                                                                    |                                |                       |                       |               |
| 2 23582        | Anna Antipala Olsen              | ×          | ~                     | ~                            | <ul> <li>V</li> </ul>        | <ul> <li>Image: A second second s</li></ul> |                                |                       |                       |               |
| 3 23606        | Anna Ewelina Komorowska          | ×          | <ul> <li>V</li> </ul> | ÷                            | ÷                            | ×                                                                                                    |                                |                       |                       |               |
| 4 20195        | Buket Kayhan                     | ×          | ~                     | $\langle \mathbf{v} \rangle$ | ÷                            | <ul> <li>Image: A second second s</li></ul> |                                |                       |                       |               |
| 5 22709        | Ewa Dorota Adamska               | ×          | <ul> <li>V</li> </ul> | ×                            | <b>V</b>                     | ×                                                                                                    |                                |                       |                       |               |
| 6 25864        | Guran Azizi                      | ×          | ~                     | ÷                            | $\langle \mathbf{v} \rangle$ | ×                                                                                                    |                                |                       |                       |               |
| 7 22700        | Irena Madera                     | 1          | 1                     | 1                            | 1                            | 1                                                                                                    |                                |                       |                       |               |

## **Oprettelse** af nye opgaver

For at oprette en ny opgave skal du ind i **afleveringsplanen**.

#### Vælg først hold

| Undervisningmodul: | Dansk, Basis a01dabg | $\rightarrow$ | <br>Periode: | 17-08-2015 | 30 | - 27-09-2015 | * | C | 4 |  |
|--------------------|----------------------|---------------|--------------|------------|----|--------------|---|---|---|--|
| 9                  |                      |               |              |            |    |              |   |   |   |  |

Klik derefter på det grønne kryds ved den valgte dato.

|                                | ID    | <del>Man</del><br>17.08 | Tir<br>18.08 | Ons<br>19.08   | Tor<br>20.08 |
|--------------------------------|-------|-------------------------|--------------|----------------|--------------|
|                                |       | +                       | +            | → <del>+</del> | +            |
| Alice Thorsen Brandstrup       | 21745 |                         |              |                |              |
| Andreas Cassøe Kjeldgaard      | 29296 |                         |              |                |              |
| Appa Hilding Stougaard Nielson | 20021 |                         |              |                |              |

Der åbnes et vindue med fanen **Beskrivelse**, som udfyldes med titel, afleveringsfrist, kursisttid, og der kan evt. laves en beskrivelse og/eller vedhæftes et dokument.

Du kan nu vælge **Gem og luk** eller klikke på fanen **Konfiguration**.

| Opret ny opg   | ave på Dansk som andetsprog, D ada04d                                                                                                    | □ ×      |
|----------------|----------------------------------------------------------------------------------------------------|----------|
| Beskrivelse Ko | nfiguration                                                                                                    |          |
| Titel:*        | Dansk som andetsprog, D, uge 20                                                                                                    |          |
| Kursisttid:*   | 3                                                                                                    |          |
|                | B     I     U     X₂     Image: Second for the second for the second for | V        |
| Beskrivelse:   |                                                                                                    |          |
| Dokumenter:    | Upload nyt dokument Tilføj dokument fra arkiv<br>Filnavn                                                                                                    |          |
| Gem og luk     | X Annuller                                                                                                    | X Slet 🧿 |

Fanen **Konfiguration** ser således ud, og du kan her ændre de oplistede indstillinger.

| Opret ny opgave på Dansk som ar          | ndetsprog, D ada04d | □ ×    |
|------------------------------------------|---------------------|--------|
| Beskrivelse Konfiguration                |                     |        |
| Tillad elektronisk aflevering:           | Ja 🔻                |        |
| Tillad aflevering efter fristens udløb:  | Ja 🔻                |        |
| Gruppebesvarelse:                        | Nej 💌               |        |
| Lås for kursisternes ændring af grupper: | Nej 💌               |        |
| Minimal gruppestørrelse:                 | 1                   |        |
| Maksimal gruppestørrelse:                | 4                   |        |
| Er opgavebeskrivelsen afsluttet:         | Nej 💌               |        |
| Senest ændret: 1                         | 17 maj 2014 20:38   |        |
|                                          |                     |        |
|                                          |                     |        |
|                                          |                     |        |
|                                          |                     |        |
|                                          |                     |        |
|                                          |                     |        |
|                                          |                     |        |
|                                          |                     |        |
| Gem og luk X Annuller                    | (                   | X Slet |

Ved at tillade **Gruppebesvarelse** kan kursisterne aflevere i grupper. Alle gruppemedlemmer vil blive registreret ved afleveringen.

For at oprette opgaver længere frem i tiden vælg periode

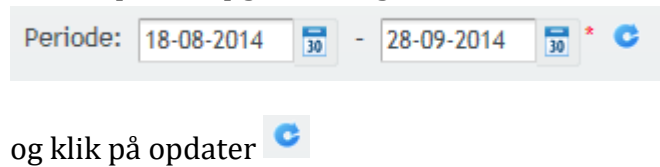

4

### Download af kursistopgaver og upload af de rettede opgaver

Ludusweb sætter selv ✓ ved de opgaver, som afleveres rettidigt og <sup>⇔</sup> ved de opgaver, som afleveres for sent – såfremt de afleveres i ludusweb! Se længere nede, hvordan du kan ændre denne status.

Klik på **Besvarelser** og dernæst på fanen for det ønskede modul (på rækken med skoleårets moduler) og dernæst den ønskede opgave for at downloade opgaverne.

Dette vindue åbnes.

| <del>≺leg er</del> stolt af mig selv, fordi… | Opgavens titel                                                    |
|----------------------------------------------|-------------------------------------------------------------------|
| 🛓 Download alle besvarelser                  | 1. <b>Download alle opgaver</b> – for yderligere vejledning se    |
| 🛓 Download nye besvarelser                   | nedenfor.                                                         |
| 🙀 Ret og kommentér                           |                                                                   |
| 🥑 Send besked                                | 2. <b>Download nye besvarelser</b> – klik her, hvis du har hentet |
| 🥜 Rediger opgave                             | opgaverne én gang, men gerne vil tilføje de som er kommet         |
| 🔀 Rediger status                             | til senere (evt. for sentj.                                       |
|                                              | 3. <b>Ret og kommentér</b> skal du bruge, når du vil returnere    |

opgaverne - enkeltvist eller alle på én gang. Her kan du desuden notere en karakter, som kursisterne kan se i deres portfolio.

4. **Send besked** hvis du vil sende en besked (ikke en SMS) til de kursister, som skal aflevere opgaven.

5. **Rediger opgave** – hvis du fx vil ændre afleveringsdato, indstillinger under **Konfiguration** eller vil tilføje grupper.

6. Rediger status – hvis du vil redigere kursisternes afleveringsstatus. Du kan vælge mellem

følgende muligheder:

| skift status på valgte kursister til: | Sk               |
|---------------------------------------|------------------|
| ✓ Afleveret rettidigt                 |                  |
| ⟨√⟩ Afleveret for sent                | $\left( \right)$ |
| (+) Afleveret for sent (fravær)       |                  |
| ÷ Ikke afleveret                      |                  |
| 🔀 Åben                                | C                |

#### Download alle besvarelser

**Tryk på pilen ved siden af gem** og gem mappen på dit skrivebord. Alternativt kan du gemme filen et sted du kan huske.

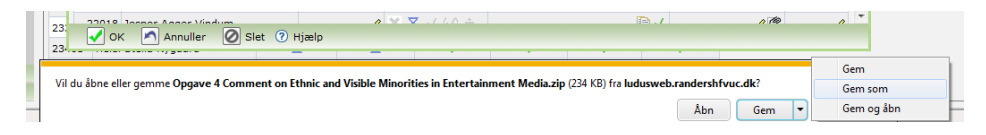

Mappen ligger nu på dit skrivebord og har en lynlås – deraf navnet zip.

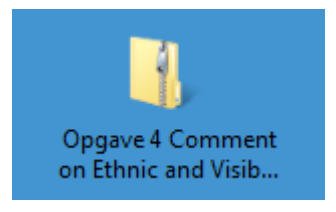

#### Dobbeltklik på mappen og tryk derefter på **Udpak alle filer**.

| 🖉 🕞 - 📑 🕨 Opgave    | Comment on Ethnic and Visible Minorities in Entertai 🔹 🍕                                                                                                    | Søg i Opgave 4 Comment on Ethnic a 🔎 |
|---------------------|----------------------------------------------------------------------------------------------------|--------------------------------------|
| Organiser 🔻 🛛 Udpak | e filer                                                                                                    | II • 🔟 🔞                             |
| 🔆 Favonter          | Udpak alle filer Type                                                                                                    | Komprimeret størrel Beskyttet        |
| 💝 Dropbox           | 🕘 Anja Malia Taunajik Julsgaard - Afl Microsoft Word Docume                                                                                                    | ent 14 KB Nej                        |
| Google Drev         | Anne Mette Lund - Iowing stateme Microsoft Word Docume                                                                                                    | ent 12 KB Nej                        |
| 🎉 Magic Briefcase   | 🗐 Benjamin Jaeger - Engelsk opgave 🛛 Microsoft Word Docume                                                                                                    | ent 15 KB Nej                        |
| 🐌 Overførsler       | Christine Baekgaard P Soerensen Microsoft Word Docume                                                                                                    | ent 22 KB Nej                        |
| 🔛 Seneste steder    | Denise Askhim Frandsen - Comme Microsoft Word Docume                                                                                                    | ent 12 KB Nej                        |
| Krivebord           | 🖷 Diana Grann - English - comment Microsoft Word Docume                                                                                                    | ent 13 KB Nej                        |
|                     | Hans Hjorth Rasmussen - 2 comm Microsoft Word Docume                                                                                                    | ent 10 KB Nej                        |
| 🥽 Biblioteker       | 👜 Jesper Agger Vindum - engelsk Microsoft Word Docume                                                                                                    | ent 12 KB Nej                        |
| 📔 Billeder          | 👜 Kia Hvitfeldt Hansen - Comment o Microsoft Word Docume                                                                                                    | ent 13 KB Nej                        |
| Dokumenter          | 👜 Kirsten Bagger Boelsmand - The p Microsoft Word Docume                                                                                                    | ent 12 KB Nej                        |
| 🁌 Musik             | Example Contraction Contraction Contractic Contractic Cont | ent 10 KB Nej                        |
| Videoer             | Mads Moeller Steenberg - 4 Comm Microsoft Word Docume                                                                                                    | ent 14 KB Nej                        |
|                     | Mette Boersting Lyngoe Jensen - ss Microsoft Word Docume                                                                                                    | ent 11 KB Nej                        |
| 🖳 Computer          | Mohamed Ahmed Farhan - Engels Microsoft Word Docume                                                                                                    | ent 21 KB Nej                        |
| 🚢 Lokal disk (C:)   | Simon Holm Nielsen - Ny Microsof Microsoft Word Docume                                                                                                    | ent 11 KB Nej                        |
| - HP_SW (F:)        | Soeren Vinther Hansen - Comment Microsoft Word Docume                                                                                                    | ent 22 KB Nej                        |
| RANSCEND (G:)       | Tine Marianne Pind - Reality televis Microsoft Word Docume     III                                                                                                    | ent 14 KR Nei                        |
| 17 elemente         | Offlinestatus: Online<br>Offlinetilgæng.: Ikke tilgængelig                                                                                                    |                                      |

På dit skrivebord får du nu en mappe med samme navn. Denne mappe er ikke zippet. Det er i denne mappe du skal finde filerne og kan rette i opgaverne.

#### Du må ikke ændre filernes navn.

Slet zip mappen fra dit skrivebord.

#### Upload af rettede opgaver

Når du har rettet alle opgaverne skal filerne pakkes igen og uploades til Ludus. **Højreklik på** mappen >> send til >> zip komprimeret mappe

|                                          |                              | Åbn                                                                                     |   |        |                           |     |
|------------------------------------------|------------------------------|-----------------------------------------------------------------------------------------|---|--------|---------------------------|-----|
| Opgave<br>on Ethnic<br>Minc<br>Entertain | 5                            | Altid tilgængelig offline<br>Synkronisering af delt mappe<br>Gendan tidligere versioner | , |        |                           |     |
|                                          | *                            | SugarSync                                                                               | + |        |                           |     |
|                                          |                              | Send til                                                                                | × | 8      | Bluetooth-enhed           |     |
|                                          |                              | Klip                                                                                    |   |        | Dokumenter                |     |
|                                          |                              | Kopier                                                                                  |   |        | Faxmodtager               |     |
|                                          |                              |                                                                                         |   | $\geq$ | Postmodtager              |     |
|                                          |                              | Opret genvej                                                                            |   |        | Skrivebord (opret genvej) |     |
|                                          |                              | Slet                                                                                    |   | 1      | ZIP-komprimeret mappe     |     |
| đ                                        |                              | Omdøb                                                                                   |   | 2      | Dvd-rw-drev (D:)          |     |
|                                          |                              | Egenskaber                                                                              |   | -      | HP_SW (F:)                |     |
| Grundla                                  | ægge                         | ende lån af tablet eller                                                                | S | -      | TRANSCEND (G:)            | acl |
| Dokumen                                  | Dokumentation UDC smartphone |                                                                                         |   |        | P-TOUCH (J:)              |     |

Du har nu igen en pakket zip fil på dit skrivebord. I denne fil er dine rettede opgaver klar til upload på Ludus.

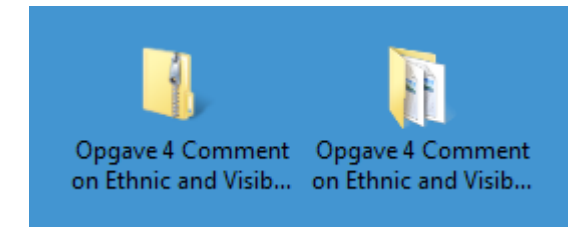

Gå tilbage til **LudusWeb** og find dette vindue på samme måde som da du downloadede opgaverne (se s. 5 i denne vejledning)

#### Vælg Ret og kommentér.

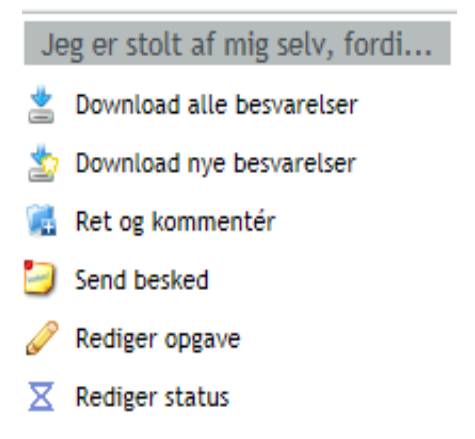

|                       | away +                  | grammar (14.08.15)                      |                                                          |
|-----------------------|-------------------------|-----------------------------------------|----------------------------------------------------------|
|                       | ID                      | Navn                                    | S Alice Irring Frederiksen                               |
|                       | 27735                   | Alice Irring Frederiksen                | Status: ÷                                                |
|                       | 29319                   | Ania Sofia Anino Soares                 |                                                          |
|                       |                         | Anja Christensen                        | Ikke afleveret                                           |
| (                     | 26370                   | Anna Leonidovna Syrova                  | Individuel afleveringsfrist: Oprindelig afleveringsfrist |
| /                     | 27670                   | Dilli Ram Thapa                         |                                                          |
|                       | 28892                   | Edona Gashi                             | Kommentarer til tidligere besvarelser: Kommentar:        |
| 1                     | 25286                   | Jasmina Cokoja                          |                                                          |
| 1                     |                         | Jessica Gomez Petersen                  |                                                          |
| -                     | 7059                    | Jørgen Wittrup Thorup                   |                                                          |
| 1                     | 28831                   | Karen Bayangan Mogensen                 |                                                          |
|                       | 28257                   | Line Nygaard Andersen                   |                                                          |
|                       | 29356                   | Lonnie Molin                            |                                                          |
| 1                     | 27314                   | Lucyna Janina Manczak                   |                                                          |
|                       | 29010                   | Mads Verner Klausen                     |                                                          |
| <u>, </u>             |                         | Mehrdad Dadkhah                         | l Note:                                                  |
| •                     |                         | Mike Simon Madsen                       |                                                          |
|                       | 14383                   | Morten Rovsing Kragh                    | Karakter:                                                |
|                       | 25821                   | Nanna Maria Christensen                 |                                                          |
|                       | 29299                   | Natasha Kate Christensen                | Dekumenter                                               |
| ,                     | 25877                   | Nirojini Dallasranjithan                | Dokumencer:                                              |
| ,<br> <br>            | 28669                   | Ronalyn Conos                           |                                                          |
| ,<br> <br> <br>       |                         | Sabina Tatarevic                        |                                                          |
| /<br>/<br>/           | 28079                   |                                         |                                                          |
|                       | 28079<br>17114          | Sachiko Tamashiro Thulstr               |                                                          |
| ,<br>/<br>/<br>/<br>/ | 28079<br>17114<br>29378 | Sachiko Tamashiro Thulstr<br>Sara Shawa | Gram Ulpload put dokument                                |

#### For at uploade besvarelser til alle vælger du Upload rettede besvarelser

#### Find og vælg dernæst din zip fil med de rettede opgaver

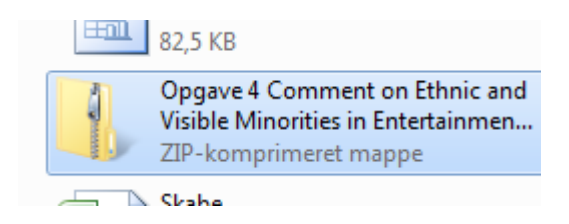

<u>For at returnere en enkelt besvarelser</u> vælger du først en kursist på listen og vælger dernæst **Upload nyt dokument** 

#### Kommentér opgaver og giv en karakter

Du skal blive i dette vindue for at skrive en individuel kommentar til kursisterne. Du kan desuden taste en karakter.

Husk at trykke på **Gem**, når du er færdig med en kursist.